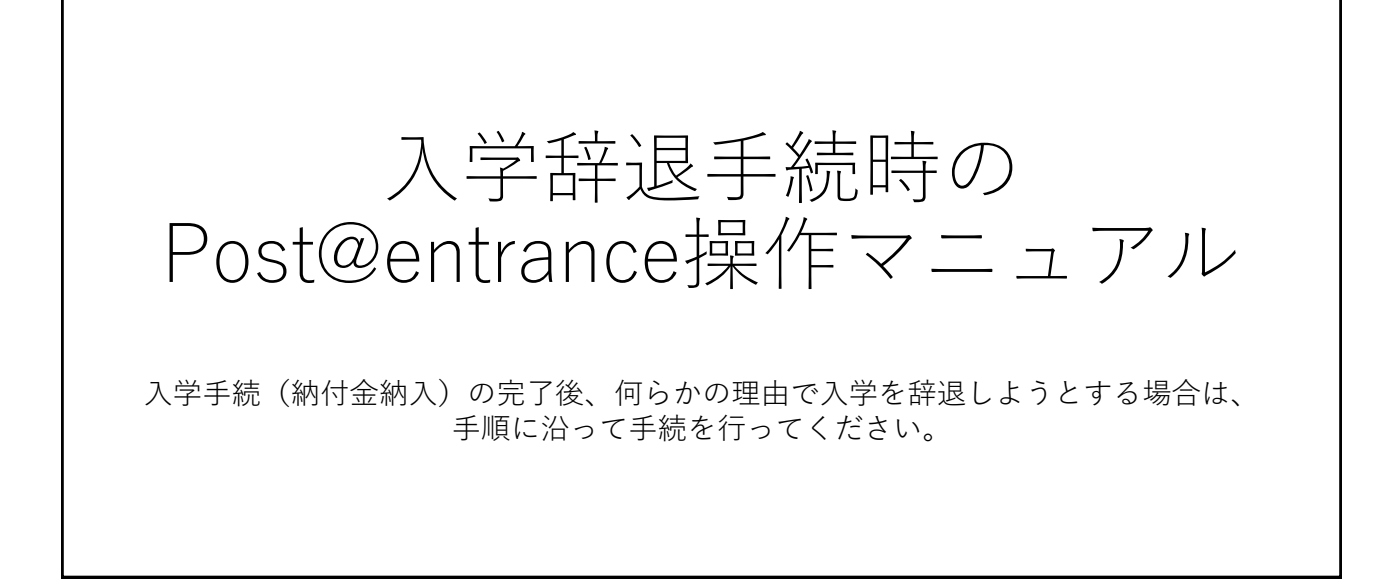

| Post@net                                            | 機能 家族・教員向け機能▼ 導入学校 よくあるご質問                                                                                                    | アカウント作成ログイン |
|-----------------------------------------------------|----------------------------------------------------------------------------------------------------|-------------|
|                                                     | ログイン                                                                                                    |             |
| ①インターネット出願サイト<br>「Post@net」にログイン<br>してください。         | <ul> <li>         ・ 松山大学          学校名をクリックすると「出願前の注意事項」を確認できます。      </li> <li>         登録したメールアドレス、パスワードを入力して、ログインボタンをクリックしてください。     </li> </ul> |             |
| ※メールアドレスは<br>「Post@net」の<br>アカウント登録の際に<br>使用したものです。 | メールアドレス<br>//スワード<br>ロバスワードを表示する                                                                                                    |             |
|                                                     | ログイン<br>共用様本等ではチャックOFELL「て下さい)<br>□ ログイン状態を維持する                                                                                                    |             |

| Post@net トップ メッセージ 学校一覧 出願内容一覧 オープンキャンパス・ よくある            | 5ご質問 アカウント <del>-</del> ログアウト        |
|-----------------------------------------------------------|--------------------------------------|
| 学校一覧<br>アカウント情報を先に設定して頂きますと、出願の際に志願者情報の入力画面で初期表示が可能です。 クリ | を一覧の松山大学から<br>出願内容確認」を<br>リックしてください。 |
| 学校一覧                                                      |                                      |
| 松山大学                                                      | ★ へ あ気に入り解除                          |
| 松山大学ホームページ はじめに 出願登録 出願内容確認 入試情報サイト WEBス                  | <b>ナーブンキャンバス</b><br>チャットで質問<br>ください。 |
|                                                           |                                      |

| 出願管埋番号: M( | 000000            | 追加出願               |
|------------|-------------------|--------------------|
| 出願登録番号     | 0000000000        |                    |
| 状態         | 決済済               | ③合格し、入学手続が完了した     |
| 入試区分       | 総合型選抜(10月期)【人文英語】 | 入試制度を選択した上で、       |
| 志望学科       | 人文学部 英語英米文学科      | 「八字手続」をクリックしてください。 |
| 試験日        | 2023/10/15        |                    |
| 試験会場       | 松山                |                    |
| 出願内容を確認    | 合否結果照会入学手続        |                    |

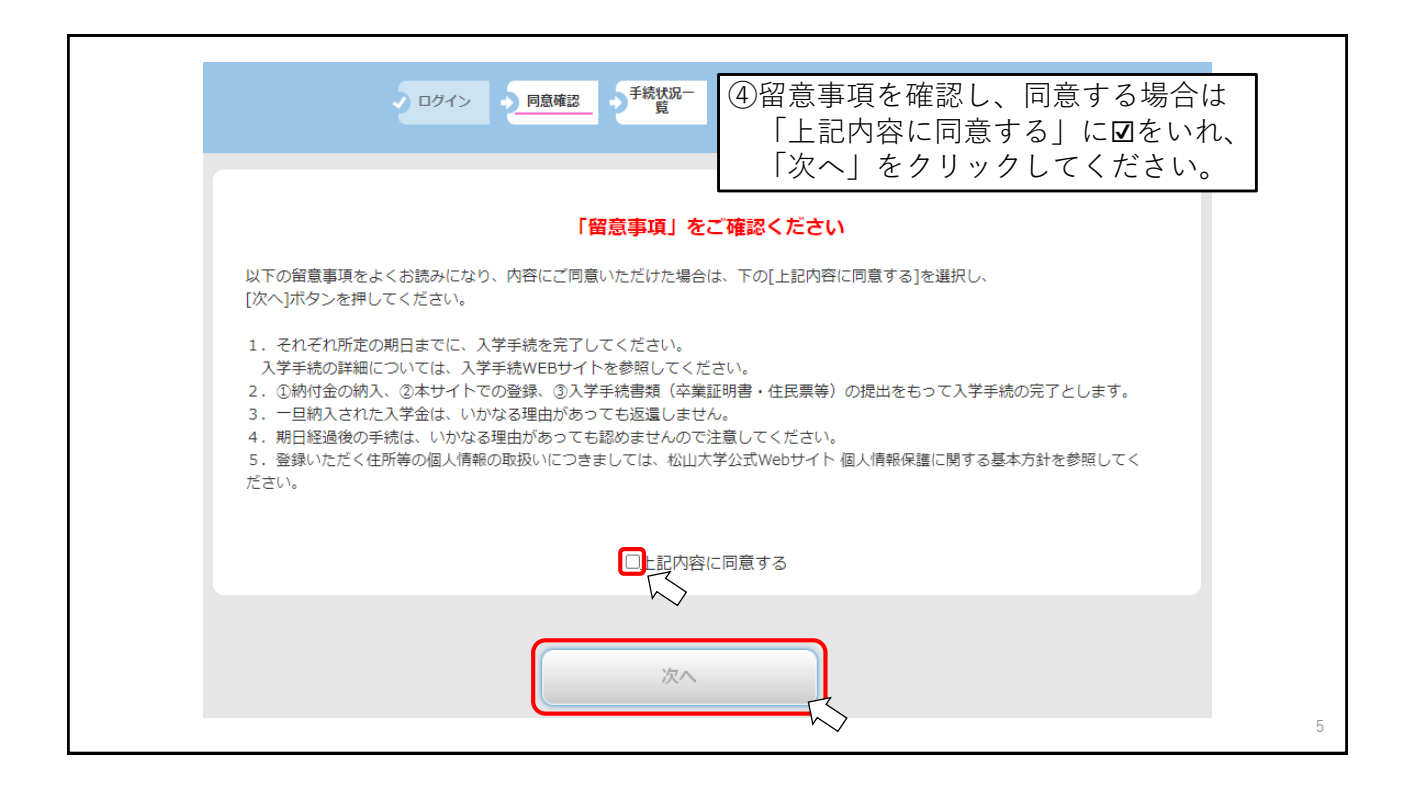

| ******         |                                           | 199472                                                             | ⑤Post@net内の入学手続から |
|----------------|-------------------------------------------|--------------------------------------------------------------------|-------------------|
| 入試区分           |                                           | 123+300<br>約公刑(210日¥8)                                             | 「入党狩退由詩」をクリック     |
| 合格学科           |                                           |                                                                    | 「八十叶感中胡」をノリソノ     |
|                |                                           | 入学于统情秘查印                                                           | してくたさい。           |
| 手統             |                                           | Milley (                                                           |                   |
| 入学于统值報         | 状況                                        | 78.                                                                |                   |
|                | 35.32                                     | 18 ( )                                                             |                   |
|                | 支払方法                                      | クレジット                                                              |                   |
| 1.000          | 入学会《同時入期間                                 | 2022/12/07 10:00 ~ 2022/12/20 15:00                                |                   |
| ~*=            | 前入额                                       | 200,000円                                                           |                   |
|                | 支払方法                                      | 0L9vF                                                              |                   |
|                | 前期学費の納入期間                                 | 2022/12/07 10:00 ~ 2022/12/20 15:00                                |                   |
| an ann - y ann | 納入額                                       | 390,000fa]                                                         |                   |
|                | 先隊                                        |                                                                    |                   |
|                | 納入日                                       | 2022/10/18 14:10                                                   |                   |
| · 手統期間内に       | かメモをお取りい<br>原行窓口、ATM、インターネットパン<br>・入金金師を想 | た者者すようお願いいたします。<br>キンダ物や3回いただいたき新のお支払いをお願いいたします。<br>達えないようご注意ください、 |                   |

| 北山大学             | 松山大学 で引<br>ラク出願 11<br>キットで出願! こりゃうクだ! | \文学部 英語英米文学科<br>234567 松山 一郎さん                     |                  |
|------------------|---------------------------------------|----------------------------------------------------|------------------|
| 0 074>           | · 同島確認 · 手続状況- · 并退中                  | 諸<br>一<br>静退申請<br>の確認<br>う 完了                      |                  |
| 当画面では入学辞退の申請のみ行う | ことができます。申請後、入学辞退届を本                   | <sup>≇に必ず</sup> 贈出してください。<br>⑥注意書きをよく記<br>「次へ」をクリ、 | 売んだ上で<br>ックしてくださ |
|                  | 展る                                    | **                                                 |                  |
| Postenet         |                                       |                                                    |                  |

| ログイン 同品確認 手続状況 辞退申請 発音 発了                                                                    |
|----------------------------------------------------------------------------------------------|
| -度入学辞退申請をすると、辞退を取り消すことはできません。本当によろしいですか?<br>⑦辞退の取消ができないことを<br>了承いただける方は、<br>「申請」をクリックしてください。 |
| 展る 申請                                                                                        |
| Drates                                                                                       |

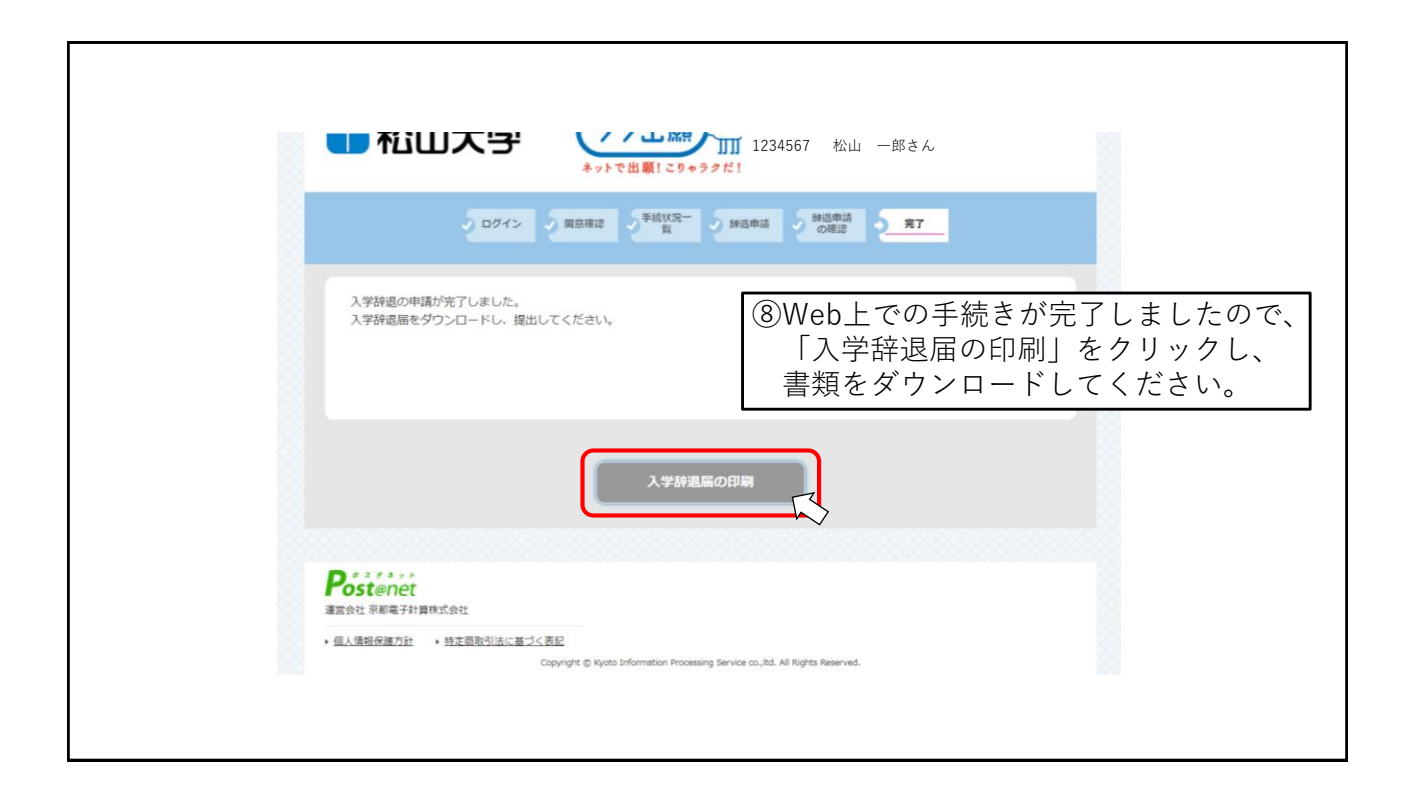

| 20   | 1 / 2   - 100% + I I I I I I I I I I I I I I I I I I |
|------|------------------------------------------------------|
| t≥ t | 2024年月日       入学辞退届       山大学長殿                      |
|      | & & & & & & & & & & & & & & & & & & &                |

## 提出方法について

⑩入学辞退届提出の際は、必要事項を記入の上、教務部教務課定
 に提出期限までに必ず到着するように郵送してください。
 (持参も可能です)
 その際、「入学辞退届の印刷」にて出力した『封筒の記入例』
 を参照し、使用いただく封筒(角2サイズ)に必要事項を記入した上で郵送(持参)してください。
 事務取扱時間:平日8:30~17:00
 ※土曜・日曜・祝日は事務取扱いを行っていません

ので、注意してください。